# HOW TO.

# Integration Guide for Milestone XProtect<sup>®</sup> and Axis body worn system

Milestone XProtect<sup>®</sup> & AXIS Body Worn System

Feb 01, 2022 Rev. 1.3 © Axis Communications AB

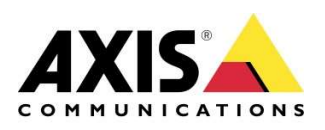

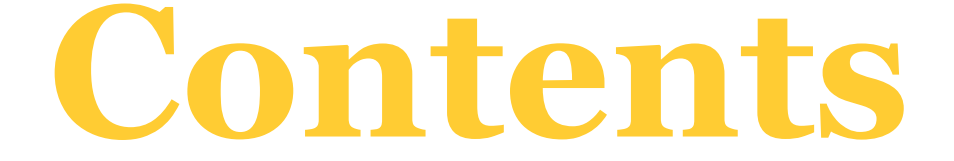

| Introduction                                                                         | 3              |
|--------------------------------------------------------------------------------------|----------------|
| Step 1 – Prepare XProtect <sup>®</sup> Management Server                             | 4              |
| Step 2 – Create a connection file                                                    | 5              |
| Step 3 – Install and configure Axis body worn system                                 | 8              |
| Step 4 – Create a recording and upload to XProtect®                                  | 9              |
| Example use case – Assign a different user to a camera                               | 11             |
| Optional configuration – Access AXIS Body Worn Manager from XProtect® Smar<br>Client | <b>ל</b><br>12 |

Milestone XProtect® & AXIS Body Worn System

## Introduction

This document explains how to integrate Axis body worn system with Milestone XProtect<sup>®</sup>. It assumes the reader has basic knowledge of Axis body worn system and Milestone XProtect<sup>®</sup>.

#### System size recommendations

For one **XProtect**<sup>®</sup> recording server with interconnected body worn system system:

- Max 5 system controllers (maximum 200 cameras)
- 800h of 1080P recordings per day

We highly recommended setting the XProtect recording database to a non-system disk, which improves performance significantly.

| Pre requisites                                                              |
|-----------------------------------------------------------------------------|
| Axis body worn system                                                       |
| Axis body worn system f irmware 1.0 or higher                               |
| AXIS IP Utility version 4.14 or later                                       |
| AXIS Optimizer Body Worn Extension 1.0 or higher                            |
| Milestone XProtect <sup>®</sup> 2020 R1 Corporate or newer versions, or     |
| Milestone XProtect <sup>®</sup> 2020 R1 Professional+ or newer versions, or |
| Milestone XProtect <sup>®</sup> 2020 R1 Expert or newer versions            |
| (Optional) AXIS Optimizer for Milestone XProtect <sup>®</sup> 3.6 or higher |
|                                                                             |

Please note that Axis doesn't take any responsibility for how this configuration may affect your system. If the modification fails or if you get other unexpected results, you may have to restore the settings to default.

Milestone XProtect® & AXIS Body Worn System

#### Step 1 – Prepare XProtect<sup>®</sup> Management Server

1. It is recommended to create a new XProtect<sup>®</sup> administrator account in XProtect<sup>®</sup> Management Client. It will be used by AXIS Optimizer Body Worn Extension to connect to XProtect<sup>®</sup> Management server.

Start XProtect<sup>®</sup> Management Client and go to **Security** > **Roles**. Choose **Administrators** and open **Users and Groups** tab on the bottom right of the page. Click on **Add...** and choose to add a "basic user" (or a "Windows user").

| ite Navigation 👻 🕈 🗙                                                                                                    | Roles                                                                               |       | -                                      |
|----------------------------------------------------------------------------------------------------|-------------------------------------------------------------------------------------|-------|----------------------------------------|
| Microphones A                                                                                                    | Name                                                                                | Name  | <ul> <li>Description</li> </ul>        |
| Speakers     Speakers     Metadata     Output     Output     Client     Smart Wall     Wew Groups     Smart Client Profiles     Management Client Profiles     Rules and Events     Rules and Events     Notification Profiles     Viser defined Events     Generic Events     Generic Events     Security     Security     Security     Security     System Dashboard     System Monitor Thresholds     System Monitor Thresholds | Administrators (Administrators have complete and unrestricted access to the system) | Add • | Administrators have comple<br>bwc user |

 It is recommended to adjust the retention time to a higher value on the XProtect<sup>®</sup> recording server to be connected to your Axis body worn system. For example, change from 7 days (the default value) to 60 days.

If the retention time on XProtect<sup>®</sup> recording server is set to X days (E.g. 7 days), docking a camera that hasn't been docked for X days (E.g. 7 days), or more will

result in recordings on the camera being removed right after uploaded.

In XProtect<sup>®</sup> Management Client, go to **Servers** > **Recording Servers**. Click on the server the body worn system is connected to and choose **Storage** tab on the bottom right of the right panel. Click on the icon "Edit recording storage" to change the retention time.

being

Milestone XProtect® & AXIS Body Worn System

| e Navigation 👻 👎 🗙 Re                                                                                                    | cording Server 👻 | Properties                                                                                                    |                                                                                       |         | • |
|----------------------------------------------------------------------------------------------------|------------------|----------------------------------------------------------------------------------------------------|---------------------------------------------------------------------------------------|---------|---|
| AXISNVR-GKTGVIL - (13.3a)     AXISNVR-GKTGVIL - (13.3a)     AXISNVR-GKTGVIL - (13.3a)     AXISNVR-GKTGVIL - (13.3a)     AXISNVR-GKTGVIL - (13.3a)                                                                                                    |                  | Storage configuration                                                                                                    | a recording storage is unavailable                                                    |         |   |
| Site Information                                                                                                    |                  | Name                                                                                                    | Device Usage                                                                          | Default |   |
| Axis One-click Camera Conne                                                                                                    |                  | Local default                                                                                                    | 4                                                                                     |         |   |
| Servers                                                                                                    |                  |                                                                                                    |                                                                                       |         |   |
| B Recording Servers                                                                                                    |                  |                                                                                                    |                                                                                       |         |   |
| Failover Servers                                                                                                    |                  |                                                                                                    |                                                                                       |         |   |
| 1 Mobile Servers                                                                                                    |                  | Local Income                                                                                                    |                                                                                       |         |   |
| 🕀 💎 Devices                                                                                                    |                  | (A) (B)                                                                                                    |                                                                                       |         |   |
|                                                                                                    |                  |                                                                                                    |                                                                                       |         |   |
| - Tameras                                                                                                    |                  |                                                                                                    |                                                                                       |         |   |
| - The Cameras<br>- P Microphones                                                                                                    |                  | Recording and archiving config                                                                                                    | guration                                                                              |         |   |
| Cameras<br>Microphones<br>Speakers                                                                                                    |                  | Recording and archiving config                                                                                                    | guration                                                                              |         |   |
| Cameras Cameras Camer |                  | Recording and archiving config                                                                                                    | guration                                                                              |         |   |
| Cameras     Microphones     Speakers     Metadata                                                                                                    |                  | Recording and archiving config<br>Recording<br>9.00 GB (44.5 M                                                                                                    | guration                                                                              |         |   |
| Cameras     Microphones     Speakers     Speakers     Output     Output                                                                                                    |                  | Recording and archiving config<br>Recording<br>9.00 GB (44.5 M<br>D/MediaDatabas                                                                                                    | guration<br>B used)<br>se                                                             |         |   |
| Cameras     Microphones     Speakers     Speakers     Output     Output     Client     Smark Wall                                                                                                    |                  | Recording and archiving config<br>Recording<br>9.00 GB (44.5 Mt<br>D:MediaDatabas                                                                                                    | guration<br>B used)<br>se                                                             |         |   |
| Microphones     Microphones     Speakers     Metadata     Output     Client     Smart Wall     Mer Groups                                                                                                    |                  | Recording and archiving config<br>Recording<br>9.00 GB (44.5 M<br>D:MediaDatabas                                                                                                    | guration<br>B used)<br>se<br>ordings are 7 day(s) old                                 |         |   |
| Cameras     Microphones     Microphones     Metadata     ✓o Input     Output     Client     Smart Wall     Microphones     Yiew Groups     Microphones                                                                                                    |                  | Recording and archiving config<br>Recording<br>9.00 GB (44.5 MI<br>D:\MediaDatabas                                                                                                    | guration<br>3 used)<br>se<br>ordings are 7 day(s) old                                 |         |   |
| Cameras Microphones Seakers Metadata Conput Client Smart Wall Client Smart Client Profiles Smart Client Profiles                                                                                                    |                  | Recording and archiving config<br>Recording<br>9.00 GB (44.5 MI<br>D:/MediaDatabas                                                                                                    | guration<br>3 used)<br>se<br>prdings are 7 day(s) old                                 |         |   |
| Microphones     Microphones     Microphones     Speakers     Metadata     Output     Client     Smart Wall     View Groups     Smart Client Profiles     Minagement Client Profiles     Minagement Client Profiles                                                                                                    |                  | Recording and archiving config<br>Recording<br>9.00 GB (44.5 M<br>D:MediaDatabas<br>Delete when recording<br>Configuration                                                                                                    | guration<br>B used)<br>se<br>ordings are 7 day(s) old                                 |         | 2 |
| Cameras     Microphones     Microphones     Speakers     Metadata     ✓o Input     Output     Client     Torrat Wall     Yew Groups     Maragement Client Profiles     Management Client Profiles     Matrix     Matrix     Matrix     Matrix     Matrix                                                                                                    |                  | Recording and archiving config<br>Recording<br>9.00 GB (44.5 Mi<br>D:MediaDatabas<br>Delete when record<br>Delete when record<br>Delete when reco | guration<br>B used)<br>se<br>ordings are 7 day(s) old<br>er I Multicast Mark          |         | 2 |
| Cameras     Microphones     Microphones     Speakers     Metadata     ✓o Input     ✓Output     Client Wall     Management Client Profiles     Management Client Profiles     Managem      |                  | Recording and archiving config<br>Recording<br>9.00 GB (44.5 MI<br>D:/MediaDatabas<br>Delete when recording<br>Delete when recording<br>Delete when re                                           | guration<br>B used)<br>se<br>ordings are 7 day(s) old<br>er I A Multicast V A Network |         | 2 |

For more details, go to the user manual for XProtect® Management Client.

#### Step 2 – Create a connection file

1. Download AXIS Optimizer Body Worn Extension from www.axis.com and install it on the

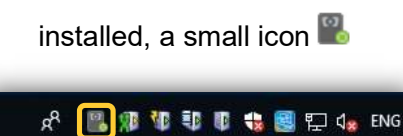

XProtect<sup>®</sup> recording server to be connected to your Axis body worn system. Once will appear on the task bar.

2. Right click the icon 🖺

and choose "Open connection setup". Connect to XProtect<sup>®</sup> Management server by entering the server's address and the user credentials of the account created above. If Windows user is used, toggle on "Windows authentication".

Milestone XProtect® & AXIS Body Worn System

| Management server:                                                                                                    | http://localhost                                                                                                    |                                                                                                    |
|----------------------------------------------------------------------------------------------------|----------------------------------------------------------------------------------------------------|----------------------------------------------------------------------------------------------------|
|                                                                                                    | Windows authentication                                                                                                    |                                                                                                    |
| Username:                                                                                                    | bwd                                                                                                    | 🥝 Status: OK                                                                                              |
| Password:                                                                                                    | •••                                                                                                    | Login                                                                                                    |
| dy worn system co<br>Select a valid certifica                                                                                              | nnection<br>te to be used for encrypted communical                                                                                                    | lion                                                                                                    |
| ody worn system co<br>Select a valid certifica<br>Certificate:                                                                             | te to be used for encrypted communicat                                                                                                    | tion Status: Not set                                                                                      |
| ody worn system cc<br>Select a valid certifica<br>Certificate:                                                                             | nnnection<br>te to be used for encrypted communical<br>C <cick select="" to=""><br/>Create a self-signed certificate</cick>                                                                                                    | tion  Status: Not set                                                                                     |
| dy worn system co<br>Select a valid certifica<br>Certificate:<br>To connect system co<br>Upload this file to all<br>sure to keep this file | te to be used for encrypted communicat<br>et obs used for encrypted communicat<br>et observed communication<br>et observed communication<br>et observed communicatio | tion  Contraction  Status: Not set  ed to create a connection file. d to this recording server, Make sed. |

3. Select a valid HTTPs certificate that can be used to secure the communication with the body worn system. It is also possible to use a self-signed certificate. Choose "Create a self-signed certificate" and select the certificate after it is created.

Milestone XProtect® & AXIS Body Worn System

| XProtect connection                                                                                                    |                                                                                                    |                                                                                                    |
|----------------------------------------------------------------------------------------------------|----------------------------------------------------------------------------------------------------|----------------------------------------------------------------------------------------------------|
| Management server:                                                                                                    | http://localhost                                                                                                    |                                                                                                    |
|                                                                                                    | Windows authentication                                                                                                    |                                                                                                    |
| Username:                                                                                                    | bwd                                                                                                    | Status: OK                                                                                                    |
| Password:                                                                                                    | •••                                                                                                    | Login                                                                                                    |
| Body worn system co<br>Select a valid certifica                                                                                              | nnection<br>te to be used for encrypted communicat                                                                                                    | on                                                                                                    |
| Body worn system co<br>Select a valid certifica<br>Certificate:                                                                              | nnection<br>te to be used for encrypted communicat<br>cick to select>                                                                                                    | on<br>D 🕥 Status: Not set                                                                                                |
| Body worn system co<br>Select a valid certifica<br>Certificate:<br>To connect system co<br>Upload this file to all<br>sure to keep this file | nnection<br>te to be used for encrypted communicat<br>Create a self-signed certificate<br>ntrollers to this recording server you nee<br>system controllers that should be linkee<br>safe or just delete it when it has been us | on           O         Status: Not set           d to create a connection file.<br>to this recording server. Make<br>ed. |

**NOTE** The chosen certificate should contain a SAN field, including a DNS name or IP address that identifies the server.

| File Action View Help                                                                                                  | Certificate                                                                                    |                                                                                                    |   |
|----------------------------------------------------------------------------------------------------|------------------------------------------------------------------------------------------------|----------------------------------------------------------------------------------------------------|---|
| ■ 🔿 📶 🔏 🖭 🗙 🔄<br>© Certificates - Local Computer ^<br>/ 🔛 Personal                                                     | General Details Certification P<br>Show: <all></all>                                           | ath                                                                                                    |   |
| Certificates     Trusted Root Certification     Enterprise Trust     Intermediate Certification     Trusted Publishers | Field<br>Public key<br>Public key parameters<br>Enhanced Key Usage                             | Value<br>RSA (2048 Bits)<br>05 00<br>Client Authentication (1.3.6.1                                                                                    | ^ |
|                                                                                                    | Subject Alternative Name<br>Subject Key Identifier<br>Key Usage<br>Thumbprint<br>Friendly name | P Address=10.85.130.231, I<br>e0a2ba6d0a 1de5f2d2b3e786<br>)igital Signature, Key Encipher<br>)e9512916b3761674d060aa7<br>IXIS Ontimizer Rody Worn Ext | > |
| AAD Token Issuer     AAD Token Issuer     Other People     SIM Certification Authori                                   | IP Address=10.85.130.231<br>IP Address=172.25.125.135                                          |                                                                                                    |   |

Milestone XProtect® & AXIS Body Worn System

4. Create a connection file by entering a site name for the body worn system in AXIS Optimizer Body Worn Extension. A "\*.json" file is created which can be uploaded to the body worn system later.

For more details, go to the user manual for AXIS Optimizer Body Worn Extension.

#### Step 3 – Install and configure Axis body worn system

- 1. Install your body worn system.
- 2. Find the system controller using AXIS IP Utility. Access AXIS Body Worn Manager and follow the setup wizard to configure the system. Upload the previously created connection file "\*.json" when prompted to "Select a content destination".

| NOTE                | During the setup, make sure the time and tin<br>of your body worn system is in sync with the<br>time zone configuration in XProtect <sup>®</sup> . | me zone<br>e time and |
|---------------------|----------------------------------------------------------------------------------------------------|-----------------------|
| Co<br>Select a      | a connection file to connect to your content destination. The cor                                                                                  | ntent                 |
| oestina<br>Prelimir | ation is where your recordings and metadata are stored and mar<br>inary configuration                                                              | aged.                 |
| Nam<br>Site         | ne Milestone XProtect<br>Demo                                                                                                    |                       |
| Back                | k I                                                                                                    | Next                  |

3. Create a camera user in AXIS Body Worn Manager (Go to **Users** page and click on "Add user" on the top right). When this is done, a corresponding device with the name of the camera user will appear in XProtect<sup>®</sup>, which will represent one license.

Milestone XProtect® & AXIS Body Worn System

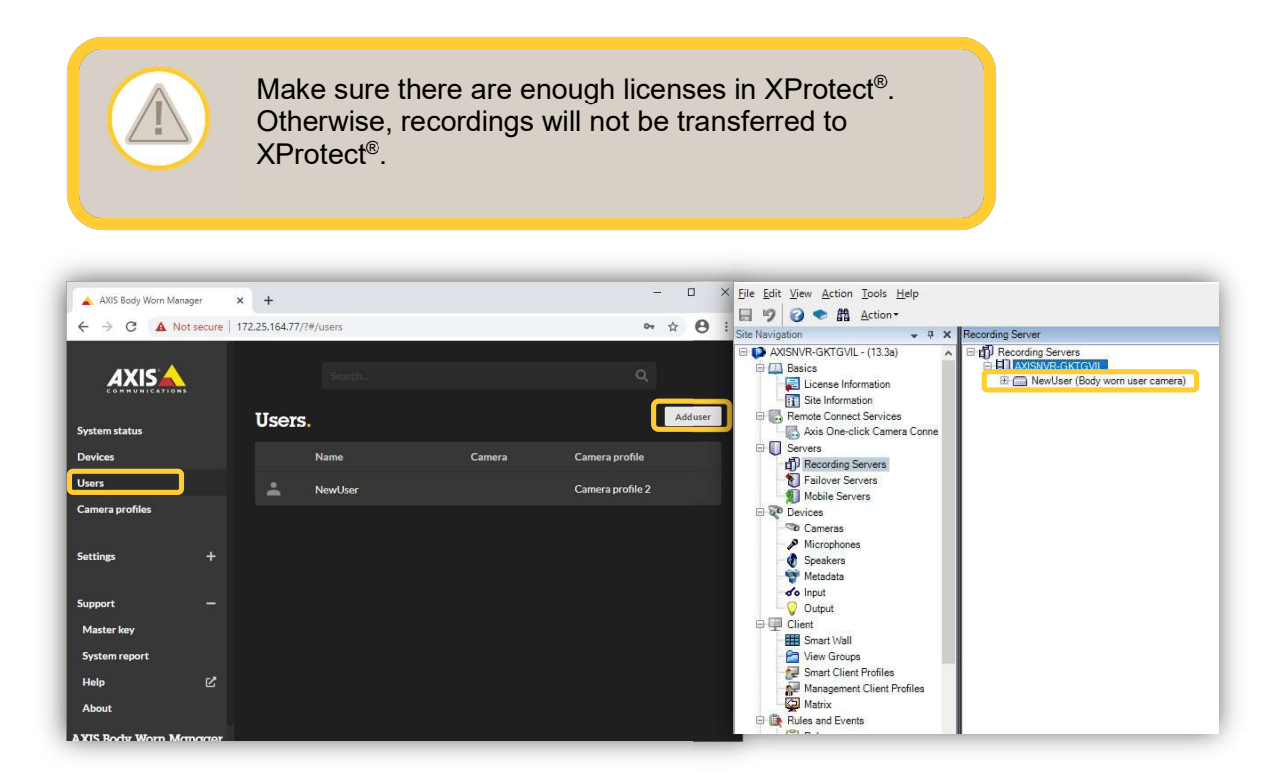

4. Dock a new camera on the docking station connected to the system controller. It will be discovered by AXIS Body Worn Manager right away. Add the camera and assign the newly created camera user to it. Now the camera is ready to use.

For more details, go to the user manual for Axis body worn solution.

#### Step 4 – Create a recording and upload to XProtect®

 Undock the camera and make a recording before docking it again. The recording together with the metadata will be transferred to the system controller and further on to XProtect<sup>®</sup> recording server. The transfer status can be monitored in AXIS Body Worn Manager (Go to **Devices** page and click on the camera in **Cameras** list).

Milestone XProtect® & AXIS Body Worn System

| Assigned                                                                                                    | to   | NewUser              | *                  | Docked |                   |                   |
|----------------------------------------------------------------------------------------------------|------|----------------------|--------------------|--------|-------------------|-------------------|
| Serial nur                                                                                                    | nber | ACCC8EF213E9         |                    |        |                   |                   |
| Model                                                                                                    |      | AXIS W100 Body W     | /orn Camera        |        |                   |                   |
|                                                                                                    |      |                      |                    |        |                   |                   |
|                                                                                                    |      |                      |                    |        |                   |                   |
|                                                                                                    |      |                      |                    |        |                   |                   |
|                                                                                                    |      |                      |                    |        |                   |                   |
| Contraction of the local division of the local division of the loc | Date | Recording start time | Recording duration | Camera | System controller | Milestone XProtec |
| Status                                                                                                    |      |                      |                    |        |                   |                   |

2. Once the recording arrives at XProtect<sup>®</sup> recording server, a bookmark is added to the beginning of each recording. Recordings from body worn cameras can be played back and searched for in the same way as any other Axis camera in XProtect<sup>®</sup> Smart Client. On the other hand, live view is not applicable for body worn cameras.

**NOTE** It is recommended to search by bookmark. This is because a recording can be composed of multiple recording clips if it is longer than 15 minutes. But only one bookmark is created per recording.

Milestone XProtect® & AXIS Body Worn System

| earch filters        |            | 1 result         |
|----------------------|------------|------------------|
| Start                | End AD DO  |                  |
| 11:29<br>2020-06-01  | 2020-06-01 |                  |
| anation: 2 hours     |            | NewUser(Body wor |
| elected cameras (1)  | Clear lis  | t T              |
|                      | Sarch for  | × Bookmarks      |
| Showing<br>that mail | + Events   | 济 Motion         |
|                      |            |                  |
|                      |            |                  |
|                      |            |                  |

Always use AXIS Body Worn Manager instead of XProtect<sup>®</sup> to manage (add, rename, assign and remove) body worn cameras and users, otherwise cameras and officers in XProtect<sup>®</sup> won't match cameras and users in AXIS Body Worn Manager, which may cause unexpected behavior.

#### Example use case - Assign a different user to a camera

- 1. Access AXIS Body Worn Manager and create a new user, i.e. "NewUser1". A camera named "NewUser1" is created in XProtect<sup>®</sup> accordingly.
- 2. Go to **Devices** and click on the camera. Select "NewUser1" in the **Assigned to** list. "NewUser1" will be assigned to the camera the next time it is docked.
- 3. Create a new recording with the body worn camera and dock it. The recording will be uploaded to the new camera "NewUser1" in XProtect<sup>®</sup>.
- 4. If the original user "NewUser" is no longer needed, it can be removed from AXIS Body Worn Manager. The corresponding camera "NewUser" in XProtect<sup>®</sup> will appear as disabled and the license will be released. Earlier recordings which belong to "NewUser" will be kept until this camera is removed from XProtect<sup>®</sup> or the retention period has passed.

## **Optional configuration – Access AXIS Body Worn Manager from XProtect® Smart Client**

Since AXIS Body Worn Manager is often used to manage body worn cameras and users, it makes things easier if it can be accessed directly from XProtect<sup>®</sup> Smart Client. This can be achieved with the help of AXIS Optimizer for Milestone XProtect<sup>®</sup>.

- 1. Download <u>AXIS Optimizer for Milestone XProtect<sup>®</sup></u> and install it on the same computer where XProtect<sup>®</sup> Smart Client is installed.
- 2. Start XProtect<sup>®</sup> Smart Client. Click on **Setup** button on the top right and create a new view named "Body Worn Manager" under **Views**.
- 3. Find AXIS Optimizer under System Overview. Drag and drop Web view under AXIS Optimizer into the newly created view. A dialog Set up web view will pop up. Enter the web address of AXIS Body Worn Manager in the Address field. The user credentials to AXIS Body Worn Manager need to be entered once for each Smart Client session.

Milestone XProtect<sup>®</sup> & AXIS Body Worn System

| Milestone XProtect Smart Client |                            |                                                         | 2020-06-01 14:25:38 🗕 🗖 🗙 |
|---------------------------------|----------------------------|---------------------------------------------------------|---------------------------|
| Live Playback Search Al         | arm Manager System Monitor |                                                         | <u>+</u> 01 ×             |
| XProtect <                      | New View (1 x 1)           | <b>-</b> % Β.                                           | Setup 🔒 🔺 🖾               |
| IIE Views                       |                            |                                                         |                           |
| Search views and cameras Q      |                            |                                                         |                           |
| 🔺 🛅 Private                     |                            |                                                         | _                         |
| A Too New Group                 | 🔝 Set up                   | web view                                                | ×                         |
| Body Worn Manager               | Enter the                  | address or browse to a page on your computer or network |                           |
| Ter ar 💉 👟 🖷                    | you want                   | to display.                                             |                           |
| Shortcut: Set                   | Address                    | http://172.25.164.77/?#/status                          |                           |
| System Overview                 | Brov                       | vse OK Cancel                                           |                           |
| ▶ 🧿 Alarms                      |                            |                                                         |                           |
| 🔺 💽 AXIS Optimizer              |                            |                                                         |                           |
| O Dewarping view                |                            |                                                         |                           |
| 🔟 Web view                      |                            |                                                         |                           |
| AXISNVR-GKTGVIL                 |                            |                                                         |                           |

| Live Playback Search Alarm Manager System Monitor                                       |                                     |                                                                                                    |                                                                                                   |                    |  |  |
|-----------------------------------------------------------------------------------------|-------------------------------------|----------------------------------------------------------------------------------------------------|---------------------------------------------------------------------------------------------------|--------------------|--|--|
| XProtect <                                                                              | Body Worn Manager                   | • <b>*</b> 6                                                                                            |                                                                                                   |                    |  |  |
| III Views                                                                               | 14:39:12 ① Thank you for using this | trial license to demonstrate or evaluate the XProtect video management software. The trial license expi | ires on 2021-01-14. To fully license the product, please contact your reseller or find one on www | unilestonesys.com. |  |  |
| Search views and cameras Q                                                              |                                     |                                                                                                    |                                                                                                   |                    |  |  |
| The Private     The New Group     Body Worn Manager                                     | AXIS                                | Cameras                                                                                                 | System controllers                                                                                | Milestone XProtect |  |  |
| III New View (2 x 1)                                                                    | System status                       |                                                                                                    |                                                                                                   |                    |  |  |
| 🖛 Cameras 🔨 🔨                                                                           | Devices                             |                                                                                                    |                                                                                                   |                    |  |  |
| AXISNVR-GKTGVIL     Min Body worn user cameras     NewUser (Body worn user camera) - Co | Users<br>Camera profiles            |                                                                                                    |                                                                                                   |                    |  |  |
| <ul> <li>Audio</li> </ul>                                                               | Settings +                          |                                                                                                    |                                                                                                   |                    |  |  |
| Microphones Listen to: Missing hardware on local PC Missing hardware on local PC        | Support +                           |                                                                                                    |                                                                                                   |                    |  |  |
| Speakers<br>Listen to:                                                                  |                                     |                                                                                                    |                                                                                                   |                    |  |  |
| Missing hardware on local PC                                                            |                                     |                                                                                                    |                                                                                                   |                    |  |  |
| Lock to selected audio devices                                                          |                                     |                                                                                                    |                                                                                                   |                    |  |  |
| List only devices from current view                                                     |                                     |                                                                                                    |                                                                                                   |                    |  |  |